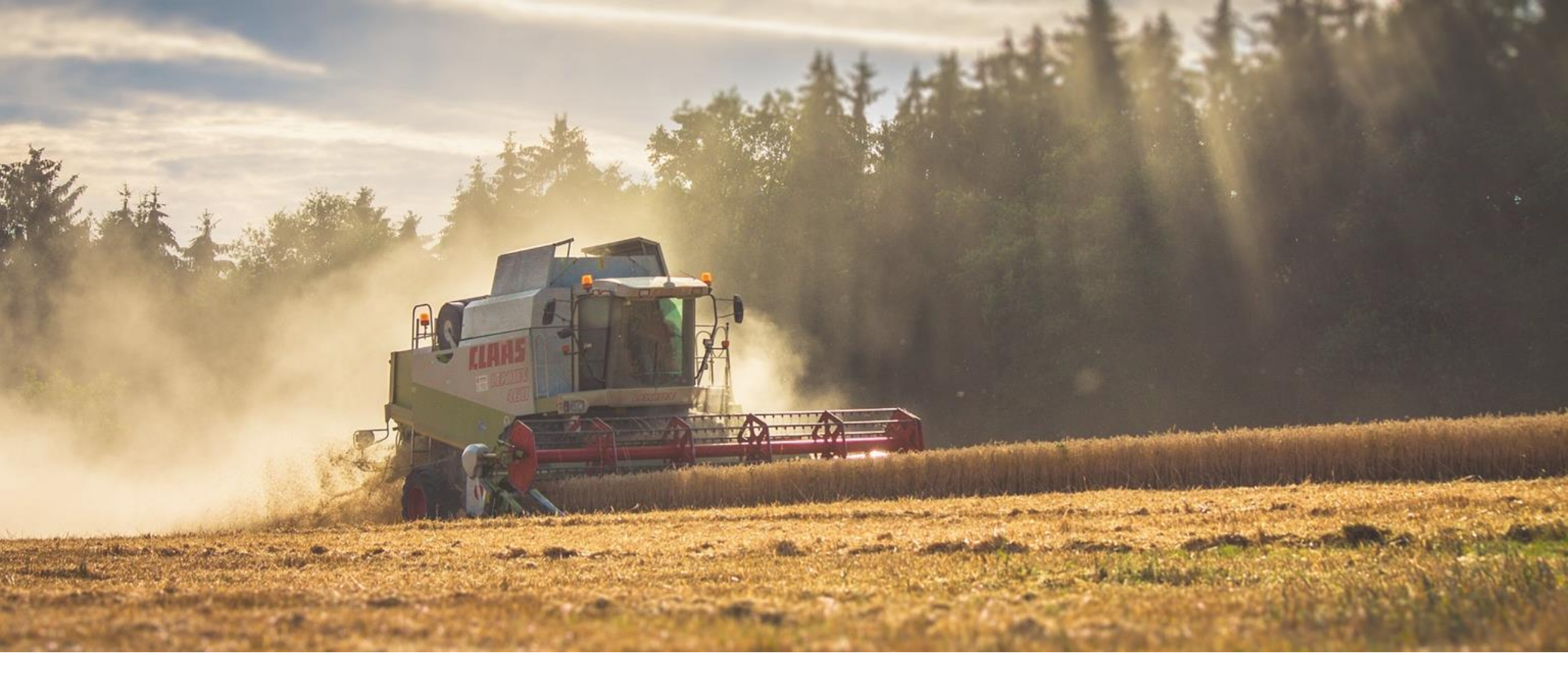

## ZJEDNODUŠENÝ POSTUP PRO VYGENEROVÁNÍ A ZASLÁNÍ ŽÁDOSTI O DOTACI PŘES PORTÁL FARMÁŘE

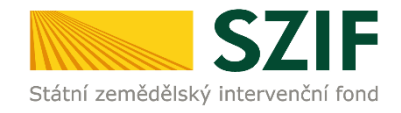

PROGRAMU ROZVOJE VENKOVA (2014 – 2020)

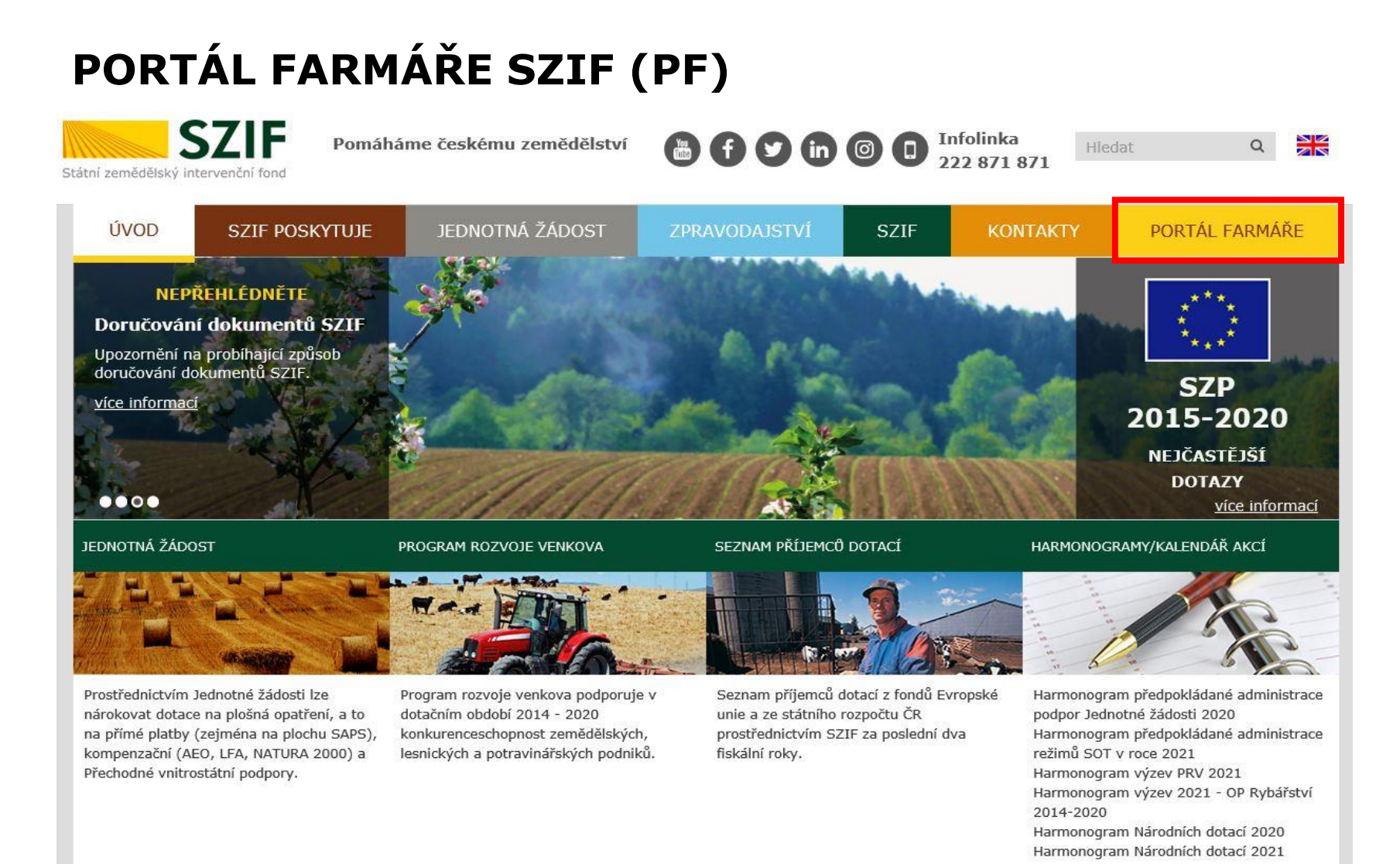

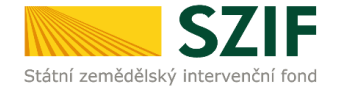

### Dostupný z webových stránek SZIF <u>www.szif.cz</u>

# PORTÁL FARMÁŘE SZIF (PF)

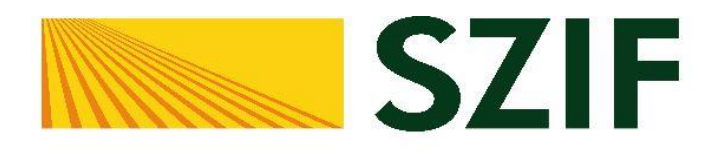

### Portál Farmáře

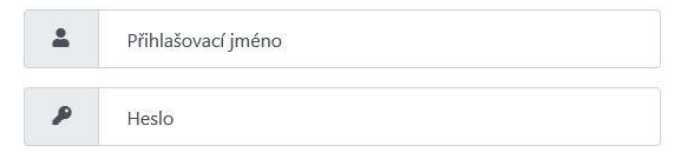

Přihlásit

Přihlášení slouží pro registrované uživatele Portálu farmáře. V případě problémů při přihlášení kontaktujte Technickou podporu (volba 2) na čísle 222 871 871.

"Portál farmáře" je informační portál, který poskytuje žadateli přístup k individuálním informacím detailního charakteru o jeho žádostech a umožňuje mu využívat služby, jejichž cílem je žadateli pomoci, případně mu poskytnout podporu při vybraných úkonech. Přístup k individuálním informacím a službám na Portálu farmáře mají pouze registrovaní uživatelé. Pro získání uživatelského jména a hesla do portálu farmáře SZIF a eAGRI postupujte podle pokynů uvedených v dokumentu: Distribute pro žadatele.

#### Přílohy:

Žádost o přístup do portálu eAGRI a do portálu farmáře SZIF - žádost je určena pro nové uživatele portálu eAGRI a SZIF, kteří dosud nemají

### www.szif.cz

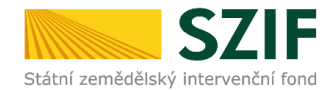

## **1.** VYGENEROVÁNÍ ŽÁDOSTI O DOTACI.

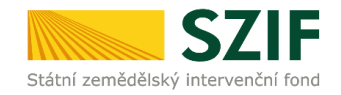

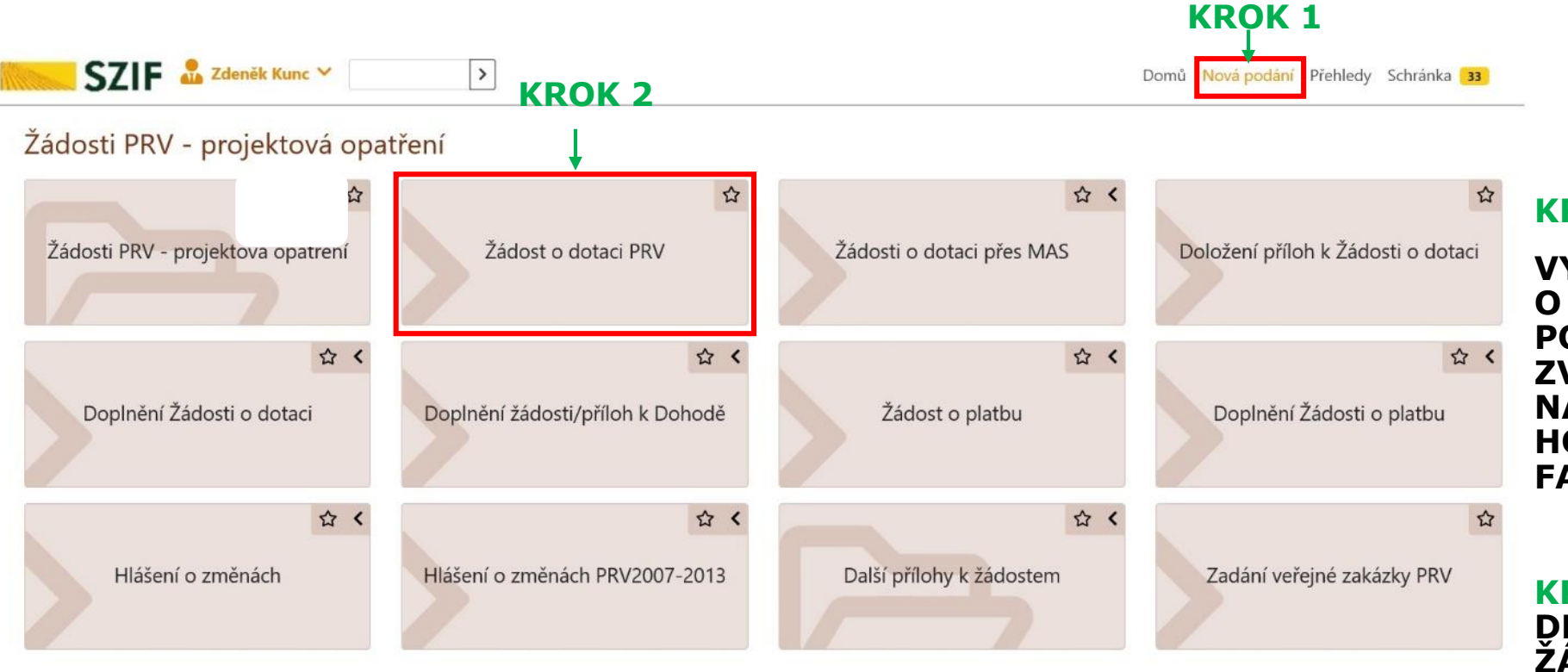

### KROK 1

VYGENEROVÁNÍ ŽÁDOSTI O DOTACI – SEKCE "NOVÁ PODÁNÍ", KTERÁ JE ZVÝRAZNĚNA V ZÁKLADNÍ NAVIGACI V PRAVÉM HORNÍM ROHU PORTÁLU FARMÁŘE.

KROK 2 KLIKNUTÍ NA DLAŽDICI ŽÁDOST O DOTACI PRV – PROJEKTOVÁ OPATŘENÍ

# **2.** KLIKNUTÍ NA "PŘEDVYPLNĚNÍ NOVÝCH ŽÁDOSTÍ O DOTACI"

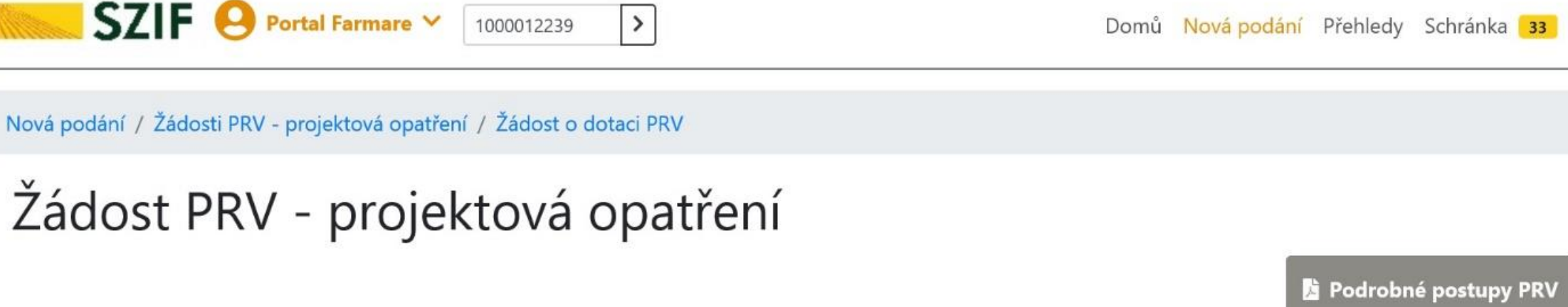

Státní zemědělský intervenční fond

1. Generování Žádostí o dotaci

Předvyplnění nových žádostí o dotaci

## 3. VYPLNĚNÍ IDENTIFIKAČNÍCH ÚDAJŮ A KONTAKTŮ ŽADATELE. VÝBĚR OPATŘENÍ A NÁZVU PROJEKTU. PŘEDVYPLNĚNÍ NOVÉ ŽÁDOSTI

|        | SZIF 😔 Portal Farmare Y                                                                                                    | Domů <mark>Nová podán</mark>                                                             | í Přehledy Schránka 33                                |                                                   |
|--------|----------------------------------------------------------------------------------------------------|------------------------------------------------------------------------------------------|-------------------------------------------------------|---------------------------------------------------|
|        | Nová podání / Žádosti PRV - projektová opatření / Žádost o dotaci PRV                                                                           |                                                                                          |                                                       |                                                   |
|        | Žádost PRV - projektová opatření                                                                                                    |                                                                                          | 陷 Podrobné postupy PRV                                | KROK 1 VYPLNĚNÍ                                   |
|        | Identifikační a kontaktní údaje žadatele                                                                                                    |                                                                                          |                                                       | IDENTIFIKAČNÍCH A KONTAKTNÍCH                     |
|        | Jméno a příjmení žadatele/ Název organizace:                                                                                                    | Adresa sidla / trv. bydliště:                                                            | ~ •                                                   | UDAJU ZADATELE.                                   |
|        |                                                                                                    |                                                                                          |                                                       |                                                   |
|        | Tyto udaje szie prebra, v souladu se zakonem č. 111/2009 so. o zakiadnich registrech, ve znem pozdejsich j<br>u editorů Základních registrů ČR. | predpisu, ze zakladnino registru. V pripade pochybnosti zadatele o aktualnosti udaju mus | a byt zmena iniciovana zadatelem primo                | KROK 2 VÝBĚR                                      |
|        | Adresa pro doručování:<br>Stejná jako Adresa sídla / trv. bydliště                                                                              |                                                                                          | v                                                     | OPATŘENÍ/PODOPATŘENÍ/OPERACE                      |
|        | Telefon hlavní kontaktní osoby: Mobilní telefon hlavní kontak                                                                                   | ttní osoby: Email hlavní kontaktní osoby:                                                | ~                                                     | ZÁMĚRU ŽÁDOSTI O DOTÁCI .                         |
|        | Email <b>žadatele</b> :                                                                                                    |                                                                                          |                                                       |                                                   |
| -      | 1.2.1 f) Akce zaměřené na prioritu 4 - lesnictví                                                                                                |                                                                                          |                                                       |                                                   |
|        | Název projektu (max 100 znaků):                                                                                                    |                                                                                          |                                                       | KROK 3 VYPLNENI NAZVU PROJEKIU<br>(DOVINNÉ ÚDAJE) |
|        | 2.1 g) Akce zaměřené na prioritní oblast 5E - lesnictví                                                                                         |                                                                                          |                                                       | (POVINNE ODAJE).                                  |
| KRUK 2 | Název projektu (max 100 znaků):                                                                                                    | V <b>0</b>                                                                               |                                                       |                                                   |
|        | G.4.1 a) Spolupráce v oblasti KDŘ nebo místních trhů zaměřena na zemědělské produla: Název projektu (max 100 znaků):                            |                                                                                          |                                                       | <b>KROK 4 KLIKNUTÍ NA "PŘEDVYPLNI</b> "           |
|        | Spolupráce v oblasti KDŘ                                                                                                    |                                                                                          |                                                       | NOVOU ŽÁDOST O DOTACI".                           |
|        | 16.4.1 b) Spolupráce v oblasti KDŘ nebo místních trhú zaměřena na zemědělské i nezemědělské produkty                                            |                                                                                          |                                                       |                                                   |
|        | < Zpět na seznam žádostí                                                                                                    | KROK 4                                                                                   | <ul> <li>Předvyplnit novou Žádost o dotaci</li> </ul> |                                                   |
|        |                                                                                                    |                                                                                          |                                                       |                                                   |

# **4.** KLIKNUTÍ NA "POKRAČOVAT" NEBO NA IKONU LUPY 📿

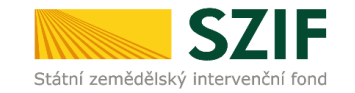

|          |                                          | tal Farmare 💙                                                                                                    | Domů | Nová podání  | Přehledy  | Schránka          | 33        |
|----------|------------------------------------------|----------------------------------------------------------------------------------------------------|------|--------------|-----------|-------------------|-----------|
| Nová poc | ání / Žádosti PRV - projektová opatření  | / Žádost o dotaci PRV                                                                                                    |      |              |           |                   |           |
| Žád      | ost PRV - projek                         | tová opatření                                                                                                    |      |              | li i      | Podrobné pos      | stupy PRV |
| Stav z   | oracování                                |                                                                                                    |      |              |           |                   |           |
| Į        |                                          | 100%                                                                                                    |      |              |           |                   |           |
| Inform   | ace o průběhu                            |                                                                                                    |      |              |           |                   |           |
| Etapa:   | ALL (13 sec) [20.200.330.113.723,0230730 | 0-20.200.330.113.736,0000000]                                                                                                |      |              |           |                   |           |
|          |                                          | ✓ Více zpráv                                                                                                    |      |              |           |                   |           |
| тур      | Název                                    | Doplňující údaje                                                                                                    |      | Status       |           | Datum /           | Akce      |
| PRV      | Žádost o dotaci PRV 14-20, 9.kolo        | 16.4.1 a) Spolupráce v oblasti KDŘ nebo místních trhů zaměřena na zemědělské produkty - kolo 009<br>Spolupráce v oblasti KDŘ |      | Nezpracováno | 30.03.202 | <b>0</b> 13:37:27 | ۹ 🗸       |
| < Zpět   |                                          |                                                                                                    |      |              |           | Pokr              | račovat > |

# **5.** STAŽENÍ SOUBORU ŽÁDOSTI O DOTACI A ULOŽENÍ.

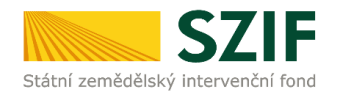

|          | SZIF                                  | 2 Portal Farmare 🗡 🔗                             | · · · · · · · · · · · · · · · · · · ·                |                                         | Domů <mark>N</mark> | l <mark>ová podání</mark> Přehledy | y Schránka <mark>33</mark> |
|----------|---------------------------------------|--------------------------------------------------|------------------------------------------------------|-----------------------------------------|---------------------|------------------------------------|----------------------------|
|          | Nová podání / Žádosti PRV - proje     | ktová opatření / Žádost o dotací PRV / Přílohy   |                                                      |                                         |                     |                                    |                            |
|          |                                       |                                                  |                                                      |                                         |                     |                                    | Podrobné postupy PRV       |
|          | Stáhněte si soubor <b>Žádost o do</b> | taci PRV 14-20, 9.kolo, doplňte ho a nahrajte zp | oátky.                                               |                                         |                     |                                    |                            |
|          | Žádost o dotaci PRV 14                | -20, 9.kolo                                      |                                                      |                                         |                     |                                    |                            |
|          | Vytvořeno                             | Změněno                                          |                                                      |                                         |                     | Status                             |                            |
|          | <b>30.03.2020</b> 13:37:27            | <b>30.03.2020</b> 13:37:36                       |                                                      |                                         |                     | Nezpracováno                       |                            |
|          | Operace/záměr                         |                                                  |                                                      |                                         |                     |                                    |                            |
|          | 16.4.1 a) Spolupráce v oblasti K      | DŘ nebo místních trhů zaměřena na zemědělské     | produkty - kolo 009                                  |                                         |                     |                                    |                            |
|          | Název projektu                        |                                                  |                                                      |                                         |                     |                                    |                            |
|          | Spolupráce v oblasti KDŘ              |                                                  |                                                      |                                         |                     |                                    |                            |
|          | Kolo                                  |                                                  |                                                      |                                         |                     |                                    |                            |
|          | 9                                     |                                                  |                                                      |                                         |                     |                                    |                            |
|          | Žádost                                |                                                  |                                                      |                                         |                     |                                    |                            |
| KROK 1 — | Žádost o dotaci PRV 🖞                 | 14-20, 9.kolo                                    |                                                      | <b>30.03.2020</b> 13:37:29              |                     | Nebyl vybrán soubor                | Nahrát soubor              |
|          | Přílohy                               |                                                  |                                                      |                                         | Q Webled            | at two officials                   |                            |
|          | i mony                                |                                                  |                                                      |                                         | - vynicac           | a typ priory                       |                            |
|          | ➤ Další přílohy                       |                                                  |                                                      |                                         |                     |                                    |                            |
|          | Fotodokumentace aktuál                | ního stavu místa realizace projektu (nec         | lokládá se v případě pořízení mobiln                 | ích strojů).                            | K                   | ROK 2                              | 1 Nahrát soubor            |
|          | < zpět Ch                             | cete soubor <b>1000012239_20200330113720</b>     | <b>_009_PEG41a.pdf</b> (1,81 MB) z umístění <b>x</b> | <b>rpf.szif.cz</b> otevřít nebo uložit? | Otevřít             | Uložit<br>Uložit ja<br>Uložit a    | ko<br>otevřít              |

# 6. VYPLNĚNÍ FORMULÁŘE ŽÁDOSTI O DOTACE (STAŽENÝ PDF SOUBOR) 7. VLOŽENÍ VYPLNĚNÉ ŽÁDOSTI O DOTACI - NAHRÁNÍ ŽÁDOSTI. NAHRÁNÍ FOTODOKUMENTACE. ULOŽENÍ

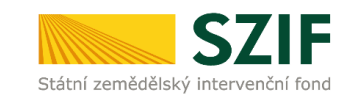

| SZIF (                             | 🧕 Portal Farmare 🛩 👘                             | >                                   |                            | Domů <mark>N</mark> | l <mark>ová podání</mark> Přehledy | Schránka 33          |                |
|------------------------------------|--------------------------------------------------|-------------------------------------|----------------------------|---------------------|------------------------------------|----------------------|----------------|
| Nová podání / Žádosti PRV - projel | ktová opatření / Žádost o dotaci PRV / Přílohy   |                                     |                            |                     |                                    |                      |                |
|                                    |                                                  |                                     |                            |                     |                                    | Podrobné postupy PRV |                |
| Stáhněte si soubor Žádost o do     | taci PRV 14-20, 9.kolo, doplňte ho a nahrajte zp | átky.                               |                            |                     |                                    |                      |                |
| Žádost o dotaci PRV 14             | l-20, 9.kolo                                     |                                     |                            |                     |                                    |                      |                |
| Vytvořeno                          | Změněno                                          |                                     |                            |                     | Status                             |                      |                |
| <b>30.03.2020</b> 13:37:27         | <b>30.03.2020</b> 13:37:36                       |                                     |                            |                     | Nezpracováno                       |                      |                |
| Operace/záměr                      |                                                  |                                     |                            |                     |                                    |                      |                |
| 16.4.1 a) Spolupráce v oblasti Ki  | DŘ nebo místních trhů zaměřena na zemědělské p   | vrodukty - kolo 009                 |                            |                     |                                    |                      |                |
| Název projektu                     |                                                  |                                     |                            |                     |                                    |                      |                |
| Spolupráce v oblasti KDŘ           |                                                  |                                     |                            |                     |                                    |                      |                |
| Kolo<br>9                          |                                                  |                                     |                            |                     |                                    |                      |                |
| Žádost                             |                                                  |                                     |                            |                     |                                    |                      |                |
| Žádost o dotaci PRV 1              | 14-20, 9 kolo                                    |                                     | <b>30.03.2020</b> 13:37:29 |                     | Nebyl vybrán soubor                | Nahrát soubor        | KROK 1         |
| Přílohy                            |                                                  |                                     |                            | <b>Q</b> Vyhleda    | it typ přílohy                     |                      |                |
| ✓ Další přílohy                    |                                                  |                                     |                            |                     |                                    |                      |                |
| Fotodokumentace aktuáli            | ního stavu místa realizace projektu (ned         | okládá se v případě pořízení mobiln | ích strojů).               |                     |                                    | 1 Nahrát soubor      | <b>⊢КROK 2</b> |
| < Zpět                             |                                                  |                                     |                            |                     |                                    | 🖬 uložit             | ← KROK 3       |

### KROK 1

VLOŽENÍ VYPLNĚNÉ ŽÁDOSTI O DOTACI, POMOCÍ TLAČÍTKA "NAHRÁT SOUBOR" (U OPERACÍ 16.2. VČETNĚ POVINNÝCH A NEPOVINNÝCH PŘÍLOH)

### KROK 2

PŘES POLE "NAHRÁT SOUBOR" VLOŽENÍ FOTODOKUMENTACE AKTUÁLNÍHO STAVU MÍSTA REALIZACE PROJEKTU V PŘÍPADĚ, ŽE SE DOKLÁDÁ.

### **KROK 3**

ULOŽENÍ POMOCÍ TLAČÍTKA "ULOŽIT".

## 8. KLIKNUTÍ NA "POKRAČOVAT V PODÁNÍ"

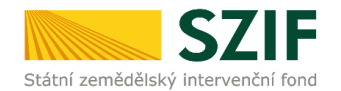

| SZ                                      | IF 😣 Portal                                     | Farmare 🗸 👘                    | ····· >                          |                            | Domů 🏌     | Nová podání Přehled | y Schránka <mark>33</mark>                       |
|-----------------------------------------|-------------------------------------------------|--------------------------------|----------------------------------|----------------------------|------------|---------------------|--------------------------------------------------|
| Nová podání / Žádosti                   | PRV - projektová opatření / Žá                  | dost o dotaci PRV / Přílohy    |                                  |                            |            |                     |                                                  |
| Žádost o dotaci<br><sup>Vytvořeno</sup> | PRV 14-20, 9.kolo<br>Změněno                    |                                |                                  |                            |            | Status              | Podrobné postupy PRV                             |
| <b>30.03.2020</b> 13:37:27              | 30.03.2                                         | <b>020</b> 14:57:21            |                                  |                            |            | Připraveno k podání |                                                  |
| Operace/záměr                           |                                                 |                                |                                  |                            |            |                     |                                                  |
| 16.4.1 a) Spolupráce                    | v oblasti KDŘ nebo místních tr                  | nů zaměřena na zemědělské p    | produkty - kolo 009              |                            |            |                     |                                                  |
| Název projektu                          |                                                 |                                |                                  |                            |            |                     |                                                  |
| Spolupráce v oblasti                    | KDŘ                                             |                                |                                  |                            |            |                     |                                                  |
| 9                                       |                                                 |                                |                                  |                            |            |                     |                                                  |
| Žádost                                  |                                                 |                                |                                  |                            |            |                     |                                                  |
| Žádost o d                              | otaci PRV 14-20, 9.kolo                         |                                |                                  | <b>30.03.2020</b> 15:10:02 |            | Nebyl vybrán soubor | Nahrát soubor                                    |
| Přílohy                                 |                                                 |                                |                                  |                            | Q. Vyhleda | at typ přílohy      |                                                  |
| ✓ Další přílol                          | ny                                              |                                |                                  |                            |            |                     |                                                  |
| Fotodokumenta                           | ce aktuálního stavu místa                       | i realizace projektu (ned      | lokládá se v případě pořízení mo | bilních strojů).           |            |                     | 1 Nahrát soubor                                  |
|                                         | 220px-Jersey_cow_close<br>Popis (max 64 znaků): | up_1585573002952.jpg<br>Foto 1 |                                  |                            |            |                     | <b>30.03.2020</b> 15:09:59<br>11KB               |
|                                         | e-102_1585573003067.jj<br>Popis (max 64 znaků): | Foto 2                         |                                  |                            |            |                     | <b>30.03.2020</b> 15:09:59<br>99KB               |
| < Zpět 🕤 Smaz                           | at označené přílohy                             |                                |                                  |                            |            | Pokr                | Celková velikost příloh: 110K<br>ačovat v podání |

# **9.** SOUHRN PODÁNÍ ŽÁDOSTI O DOTACI

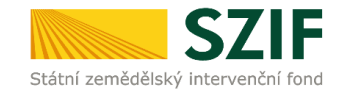

| SZIF 🤇                                             | 9 Portal Farmare 🗸                            |                                       |                                                   | Domů N                 | lová podání           | Přehledy Schránka <mark>33</mark>                                    |
|----------------------------------------------------|-----------------------------------------------|---------------------------------------|---------------------------------------------------|------------------------|-----------------------|----------------------------------------------------------------------|
|                                                    |                                               |                                       |                                                   |                        |                       | S Podrobné postupy i                                                 |
| ádost o dotaci PRV 14-2                            | 20, 9.kolo                                    |                                       |                                                   |                        |                       |                                                                      |
| ytvořeno                                           | Změněno                                       |                                       |                                                   |                        | Status                |                                                                      |
| 30.03.2020 13:37:27                                | <b>30.03.2020</b> 15:10:05                    |                                       |                                                   |                        | Připraveno k p        | odání                                                                |
| perace/záměr                                       |                                               |                                       |                                                   |                        |                       |                                                                      |
| 16.4.1 a) Spolupráce v oblasti KDŘ                 | Ř nebo místních trhů zaměřena na zemědělské r | produkty - kolo 009                   |                                                   |                        |                       |                                                                      |
| ázev projektu                                      |                                               |                                       |                                                   |                        |                       |                                                                      |
| Spolupráce v oblasti KDŘ                           |                                               |                                       |                                                   |                        |                       |                                                                      |
| 9                                                  |                                               |                                       |                                                   |                        |                       |                                                                      |
| ládost                                             |                                               |                                       |                                                   |                        |                       |                                                                      |
| Žádost o dotaci PRV 14-                            | -20, 9.kolo                                   |                                       |                                                   |                        | <b>30.03.2020</b> 15: | :10:02                                                               |
| Přílohy                                            |                                               |                                       |                                                   | Q Vyhled               | at typ přílohy        |                                                                      |
| ✔ Další přílohy                                    |                                               |                                       |                                                   |                        |                       |                                                                      |
| Fotodokumentace aktuální                           | ího stavu místa realizace projektu (ned       | okládá se v případě pořízení m        | obilních strojů).                                 |                        |                       |                                                                      |
| 220px-Jersey_cow_close-up<br>Popis (max 64 znaků): | 1585573002952.jpg<br>Foto 1                   |                                       |                                                   |                        |                       | 11КВ                                                                 |
| e-102_1585573003067.jpg<br>Popis (max 64 znaků):   | Foto 2                                        |                                       |                                                   |                        |                       | 99KB                                                                 |
|                                                    | KROK 1*                                       | asím s podobou žádosti a dalšími záva | zky. Potvrzuji, že jsem oprávněn v rámci svého je | edinečného přístupovéh | o oprávnění učinit pr | Celková velikost příloh: 1<br>odání žádosti a souvisejících dokument |
| < Zpět                                             |                                               |                                       |                                                   |                        | KROK 2                | ✓ Podat žád                                                          |

### KROK 1 ZAŠKRTNUTÍ "SOUHLASÍM S PODOBOU ŽÁDOSTI A DALŠÍMI ZÁVAZKY".

KROK 2 POKUD JE NAHRÁNA SPRÁVNÁ ŽÁDOST O DOTACI (ZELENÉ PODBARVENÍ), JE MOŽNÉ ODESLAT ŽÁDOST POMOCÍ TLAČÍTKA "PODAT ŽÁDOST".

## **10.** ÚSPĚŠNÉ PODÁNÍ ŽÁDOSTI O DOTACI. POTVRZENÍ PŘIJETÍ. INFORMOVÁNÍ ŽADATELE O PŘIJETÍ.

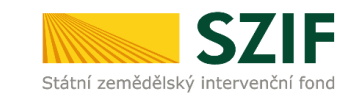

| ová po     | JAII / Žádosti PRV - projektová opatření / | Žádost o dotaci PRV / Přílohy                                                                                                    | Domu Nova podani                              | Preniedy Schranka 33 |
|------------|--------------------------------------------|----------------------------------------------------------------------------------------------------|-----------------------------------------------|----------------------|
| tav 2      | pracování                                  |                                                                                                    |                                               |                      |
|            |                                            | 100%                                                                                                    |                                               |                      |
| O          | a była uspeśnie założena                   |                                                                                                    |                                               |                      |
|            |                                            | Více zpráv                                                                                                    |                                               |                      |
| Тур        | Název                                      | ✓ Více zpráv<br>Doplňující údaje                                                                                                    | Status                                        | Datum Akce           |
| Тур<br>PRV | Název<br>Žádost o dotaci PRV 14-20, 9.kolo | Více zpráv           Doplňující údaje           16.4.1 a) Spolupráce v oblasti KDŘ nebo místních trhů zaměřena na zemědělské produkty - kolo 009           Spolupráce v oblasti KDŘ | Status<br>Číslo jednací:<br>SZIF/2020/0163519 | Datum Akce           |

## ŽÁDOST O DOTACI BYLA ÚSPĚŠNĚ PODANÁ. POTVRZENÍ O PŘIJETÍ ŽÁDOSTI O DOTACI JE MOŽNÉ STÁHNOUT PO KLIKNUTÍ NA IKONU LUPY

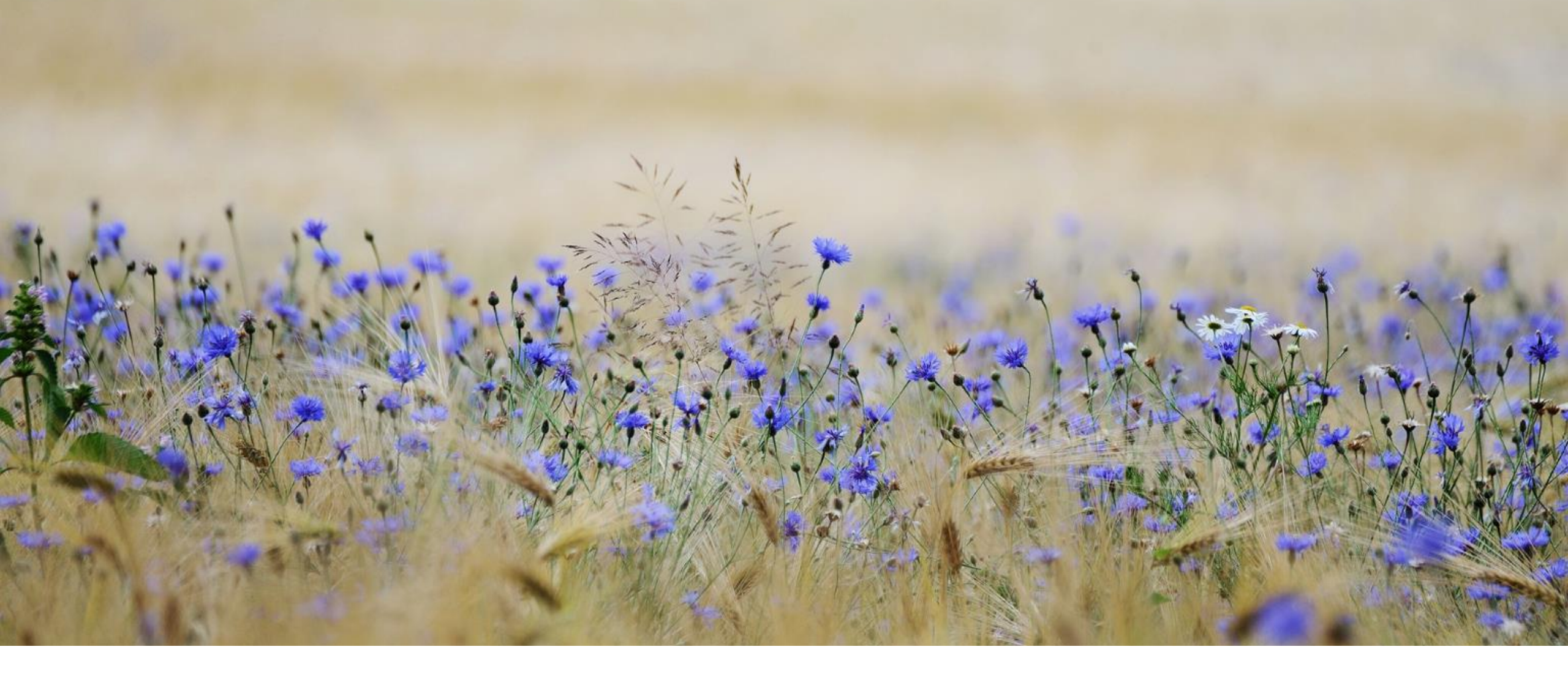

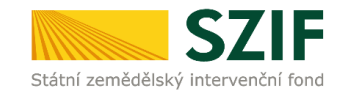

## DĚKUJEME ZA POZORNOST

Státní zemědělský intervenční fond Ve Smečkách 33 Praha 1 – 110 00

info@szif.cz

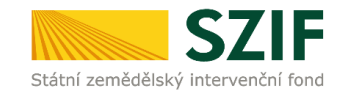

## POMÁHÁME ČESKÉMU ZEMĚDĚLSTVÍ

Státní zemědělský intervenční fond Ve Smečkách 33 Praha 1 – 110 00

info@szif.cz

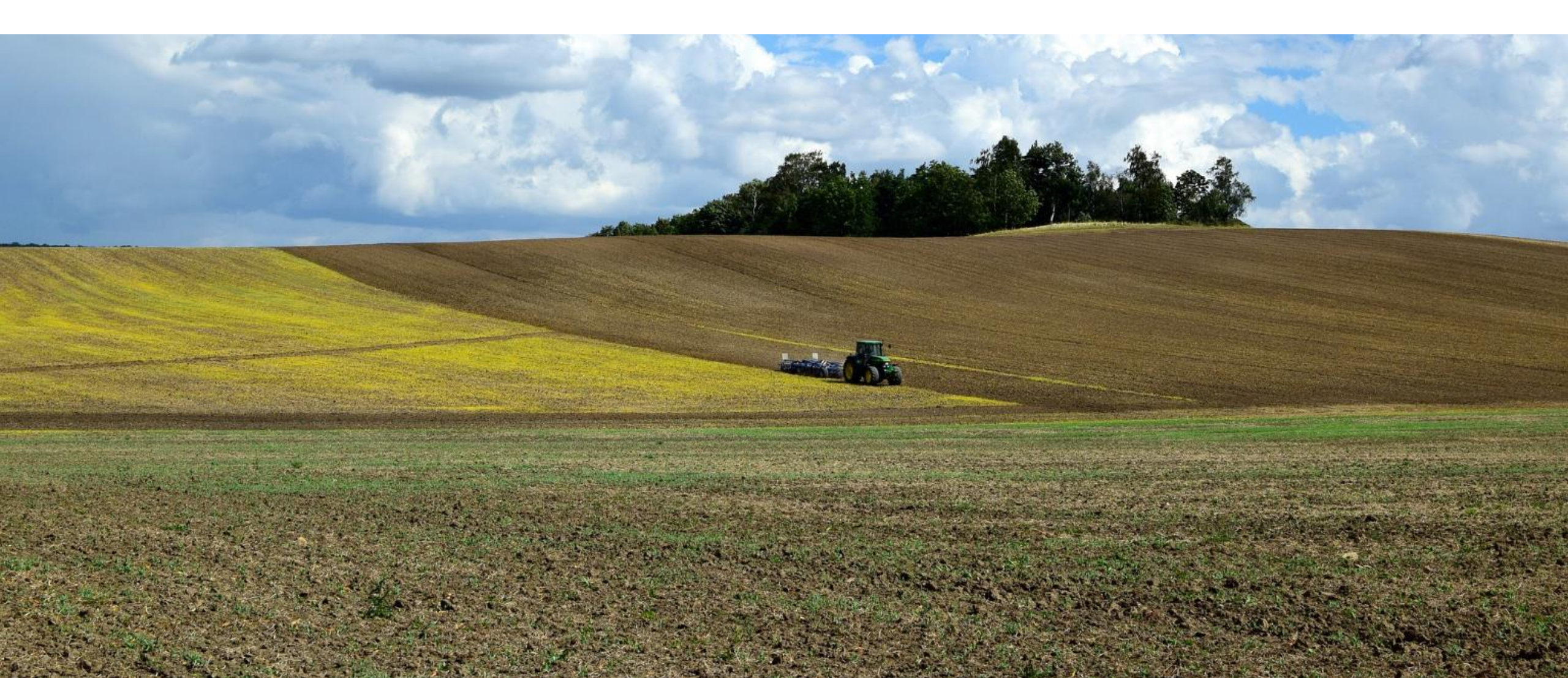